## 【7月】三重中学校オープンスクール ~ようこそ三重中へ~

申し込み方法について

①QR コードを読み取る、または https://guide.ckip.jp/mie\_h/にアクセスしてください。

※六年制 TOP ページにあるバナー「三重中オープンスクール」をクリック。

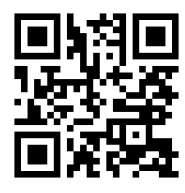

②画面上部の「メールアドレス」を入力し、申し込み開始を選んでください。

| 学校法人三重高等学校行事受付                                                           |
|--------------------------------------------------------------------------|
| お申し込み方法                                                                  |
| メールアドレスを入力し、「申し込み開始」ボタンを押してください。<br>URLが記載されたメールが届きますので、アクセスの上お申し込みください。 |
| メールアドレス 申し込み開始                                                           |
| 個人情報保護方針 学校法人三重高等学校 H P                                                  |
| お知らせ                                                                     |
| 三重高等学校・三重中学校のイベント申込ページです。 申込期間中、上記にメールアドレスを入力して申込を進めてくだ<br>さい。           |

③入力していただいたメールアドレス宛に届いたメールを開き、本文中の URL にアクセスしてく

| ださい。 |                                                                                                    |  |  |  |  |
|------|----------------------------------------------------------------------------------------------------|--|--|--|--|
|      | 【学校法人三重高等学校 行事受付】申し込みURLのお知らせ                                                                                                    |  |  |  |  |
|      | info@ckip.jp<br>To 自分 ▼                                                                                                    |  |  |  |  |
|      | この度は学校法人三重高等学校(行事受付をご利用いただきありがとうございます。                                                                                                    |  |  |  |  |
|      | 様の申し込みURLをお知らせします。<br>下記URLにアクセスし <del>ホし広のを行ってくたさい。</del><br><u>https://guide.ckip.jp/mie_h/entries/selectEvent/cf1a0ff9c023e9fd0e0c7f5a30b86dde</u> |  |  |  |  |
|      |                                                                                                    |  |  |  |  |
|      | URLの有効期限は 24時間 です。<br>有効期限内であれば、URLへアクセスすることで何度でもお申し込みいただけます。                                                                                         |  |  |  |  |

④「【7月】三重中学校オープンスクール ~ようこそ三重中へ~」を選択してください。

※同じ時期に高校のオープンスクールの申込もしています。 お間違えのないようにお気を付けください。

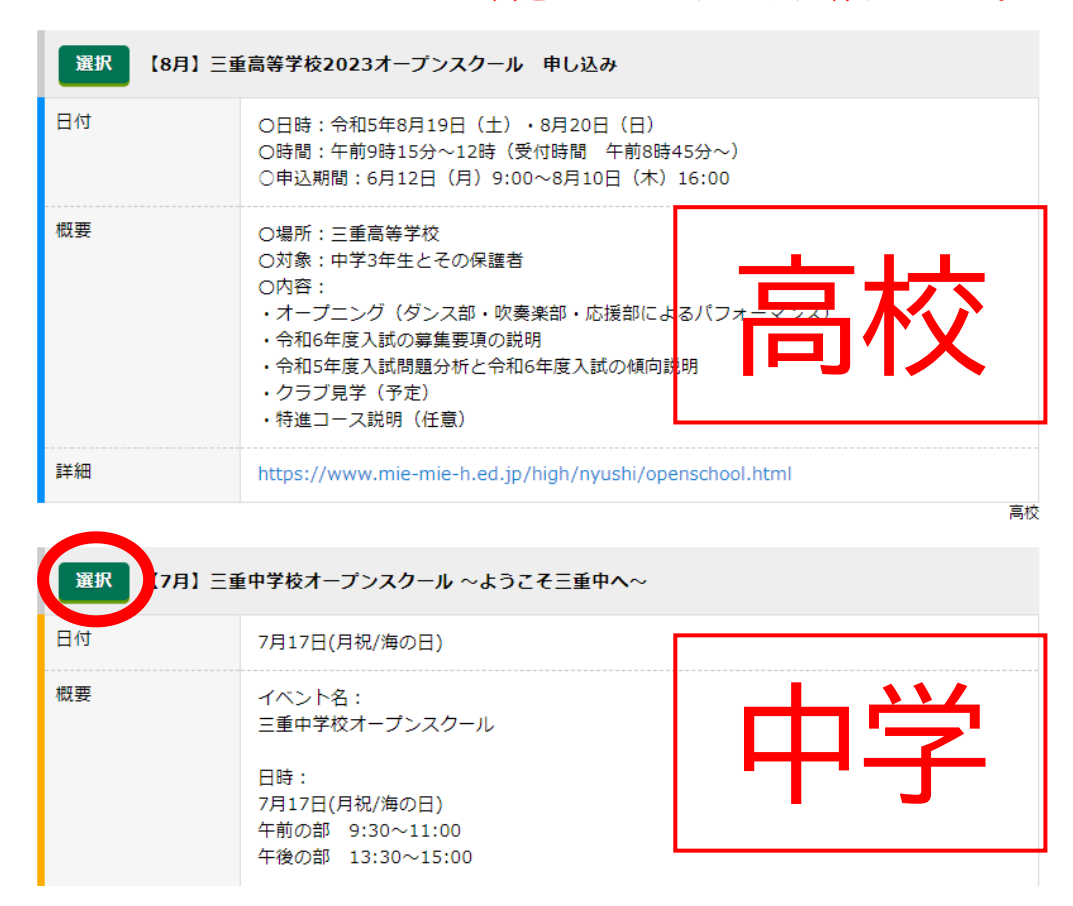

⑤必要事項を記入してください。入力項目は以下の14項目です(\*は必須項目)。

「\*児童氏名(姓)」「\*児童氏名(名)」「\*フリガナ(セイ)」「\*フリガナ(メイ)」「\*出身校」「\*学年」

「\*保護者氏名(姓)」「\*保護者氏名(名)」「\*保護者カナ(セイ)」「\*保護者カナ(メイ)」

「\*講座の希望時間」(※午前・午後・どちらでも から選択)

「\*講座の第一希望」「\*講座の第二希望」「\*講座の第三希望」

確認画面へ

全ての入力が完了したら「個人情報保護方針」の口にチェックを入れ「確認画面へ」を選んでく

ださい。

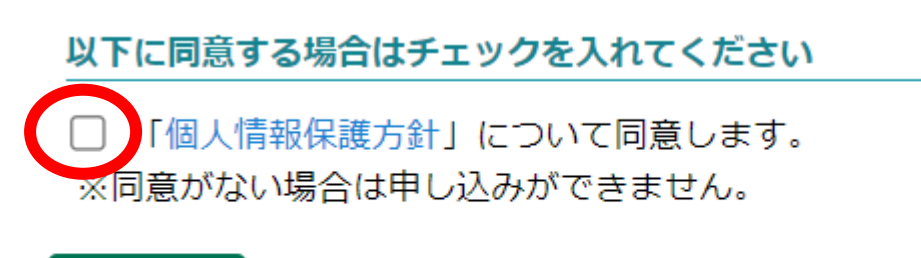

⑥入力情報を確認後、「登録」を押すと申し込み完了です。登録したメールアドレスに申し込み完

了メールが届きます。

⑦申し込み完了の画面の「書類を確認」「書類を確認」を選んでください。

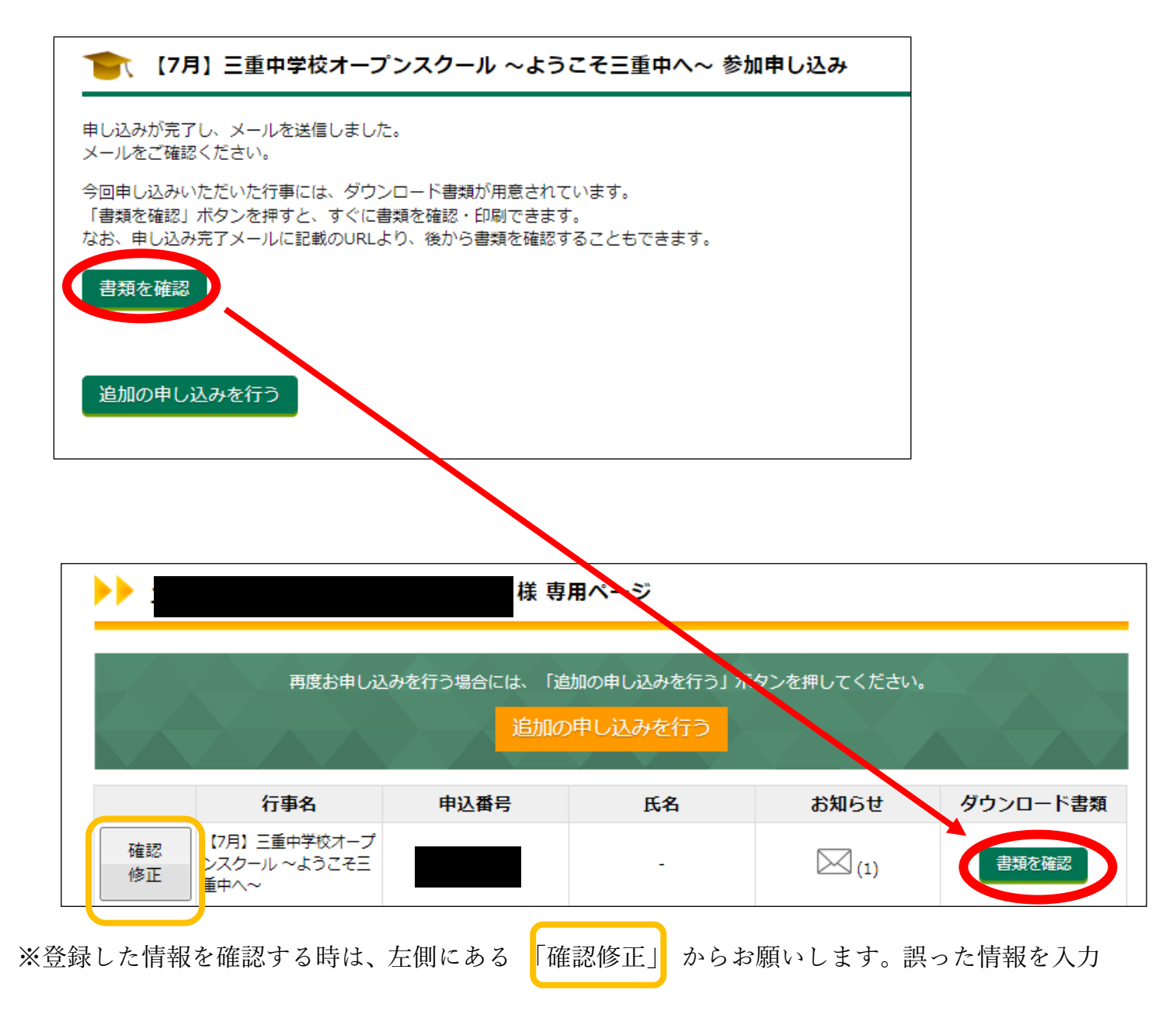

してしまった場合は修正してください。修正期間は中学オープンスクールの申込期間と同じです。

⑧「参加証」を選ぶとダウンロードされます。ダウンロードがうまくできない場合は、下部にある

「メールに添付して受け取る場合」からメールを受信してください。

| 1000 書類ダウンロード                                                                 |                                                   |                                                                                       |  |
|-------------------------------------------------------------------------------|---------------------------------------------------|---------------------------------------------------------------------------------------|--|
| 以下のいずれかご都合の良い方法で必要書類をお受け取りください。                                               |                                                   |                                                                                       |  |
| この画面でダウンロードする場合                                                               | ※オーブンスクール当日、この参加証の課<br>スマートフォンやタブレット等をお持ちで<br>行車名 | 画 (スクリーンショットでも可) を娶付にてご提示ください。<br>でない場合は、受付にて小学校名とお名前をお知らせください。<br>【7日】 三番由学校オープンスクール |  |
|                                                                               | 申込番号                                              | ~ようこそ三重中へ~                                                                            |  |
|                                                                               | <b>参加者</b><br>児童氏名(姓)<br>児童氏名(名)                  |                                                                                       |  |
| コンビニ印刷サービスを利用して印刷する場合                                                         | フリガナ(セイ)<br>フリガナ(メイ)<br>フリガナ(メイ)                  |                                                                                       |  |
| コンビニ印刷サービスを利用し、コンビニエンスストアに設置してあるマルチコピー機で印刷する場合は「コンビニ印刷サービス利用手続き」ボタンを選択してください。 | <b>出身校</b><br>出身校<br>学年                           |                                                                                       |  |
| コンビニ印刷サービス利用手続き                                                               | <b>保護者</b><br>保護者氏名(姓)<br>保護者氏名(名)                |                                                                                       |  |
| メールに添付して受け取る場合                                                                | 保護者カナ (セイ)<br>保護者カナ (メイ)                          |                                                                                       |  |
| メールでファイルを受け取りたい方は、メールアドレスを入力し「メールで受け取る」ボタンを選択してください。                          | 講座の選択方法<br>第1希望                                   | 午前                                                                                    |  |
| メールアドレス                                                                       | 第2希望<br>第3希望                                      |                                                                                       |  |
|                                                                               | <u> </u>                                          |                                                                                       |  |

⑨この「参加証」をご自宅やコンビニで印刷するか、スマホ等の画面に「参加証」を表示させ、オープンスクール当日に受付で画面を見せてください。できない場合は受付で「小学校名」「名前」を言ってください。

※後日,情報の確認・修正や書類ダウンロードをする場合

受付完了メールにある URL にアクセスをし、受付完了メールに記載されているパスワードを入力 し「ログイン」をしてください。ログインをすると,⑦の画像(右側)のページまでアクセスでき

ます。情報の確認・修正や書類のダウンロードができます。

| 【三重中学校 体験講座受付】お申し込み完了 🕬 🕮 トレイ                                                                   | ×                                      |
|-------------------------------------------------------------------------------------------------|----------------------------------------|
| info@ckip.jp<br>™自分 ▼                                                                           | ▶ 申込內容確認                               |
| この度は学校法人三重高等学校(行事受付をご利用いただきありがとうございます。                                                          | パスワードを入力し、「ログイン」ボタンを選択してください。<br>パスワード |
| 下記の通りお申し込みが完了しました。<br>申込内容の修正・取消は下記の URL からパスワードを入力し行っていただけます。<br>(※修正・取消期間は7/9日23:59)          | <b>ログイン</b>                            |
| ◆2. <u>bttps://quide.ckip.jp/mie_h/gen/users#_gmra04693cdd874e25827158d10f60fh5at</u><br>パスワード: |                                        |

学校から追加の連絡等がある場合は,登録されたメールアドレスにメールを送付します。メールを 確認しておいてください。

## お問い合わせ先

三重中オープンスクールの内容について:三重中学校(TEL0598-29-4001)入試広報部まで システムについて:株式会社アットシステム(TEL0120-47-3712)